## Writing off Unapplied Cash Balance

Last Modified on 05/15/2024 9:21 am CDT

Go to the *Payment on Accounts* screen, and select the Customer. Enter the amount of Unapplied Cash to write off in the *Discount Amount* field as a negative number.

Enter a different account in the *Disc Acct* field if an account different from the default Discount G/L Account is preferred. Make sure no Invoices are checked in the *Invoice* grid below. Select **Save**.

| 💀 Payment on A                        | Accounts   |                       |            |           |             |           |            |             |          | ×             |
|---------------------------------------|------------|-----------------------|------------|-----------|-------------|-----------|------------|-------------|----------|---------------|
| Date                                  | 05/15/2024 | Payment Numb          | er 120352  | _         |             |           |            | _           |          |               |
| <customer id=""></customer>           | 239873     | Larry Baker           |            |           |             | Reg       | Jular      | Prepay      | U/A Cash | Budget        |
| Description                           | 0.00       |                       |            |           | Bef         | ore       | 0.00       | 2262.63     | 72.52    | 0.00          |
| Payment Amount                        | 0.00       | Regular               | ~          | ·         | Af          | fter      | 0.00       | 2262.63     | 0.00     | 0.00          |
| Surcharge Amount                      | 0.00       | 0.00 Description      |            |           |             |           |            |             |          |               |
| Payment Collected                     | 0.00       |                       |            | [         | Clear Locks |           |            |             |          | ~             |
| Discount Amount                       | -72.52     | <disc acct=""></disc> | 4100000-00 |           |             |           |            |             |          | $\sim$        |
| Total Credit                          | 72.52      | Control #             |            | i i       |             | Sort      | Invoices b | vStandard   | 1        | ~             |
| Iotal Credit                          | -12.52     | Control #             |            |           |             |           | 1110100310 | youndare    | <b>,</b> | •             |
| Pay Meth                              | od R       | ef#                   | Pay Amount | Surcharg  | e Apply 5 ^ |           | Use U/A C  | ash         |          | Auto Apply    |
| 1 Check                               | $\sim$     |                       | 0.00       | 0.0       | 0 [         |           |            |             |          |               |
| 2                                     | $\sim$     |                       |            |           | Ε 🗸         | ,         |            |             |          |               |
| <                                     |            |                       |            |           | >           |           |            |             |          |               |
| 4 4                                   | 4          |                       |            |           |             |           |            | 1           | (        |               |
| Date                                  | Invoice    | # Due                 | Gross Unp  | aid Amt D | )isc Date < | Discount⊳ | Payment    | t InvoiceTe | erms Cor |               |
|                                       |            |                       |            |           |             |           |            |             |          |               |
| <                                     |            |                       |            |           |             |           |            |             | >        | View Invoices |
| Apply                                 | Untag All  | Print Form            |            |           | Tota        | als       | 0.0        | 00          | 0.00     |               |
| Print on Save Issue Check Save Cancel |            |                       |            |           |             |           |            |             |          |               |

A screen will appear stating The discount amount does not match the grid discount total. Do you wish to override discount amount? Select **No**.

| Payment on Accounts |                                                                                                    |     |    |  |  |  |  |  |
|---------------------|----------------------------------------------------------------------------------------------------|-----|----|--|--|--|--|--|
| $\otimes$           | The discount amount does not match the grid discount total. Do you wish to override the discount amount? |     |    |  |  |  |  |  |
|                     |                                                                                                    | Yes | No |  |  |  |  |  |

Another screen will appear asking *Do you wish to place the discount in Unapplied Cash*? Choose **Yes**. The Unapplied Cash will be zeroed out.

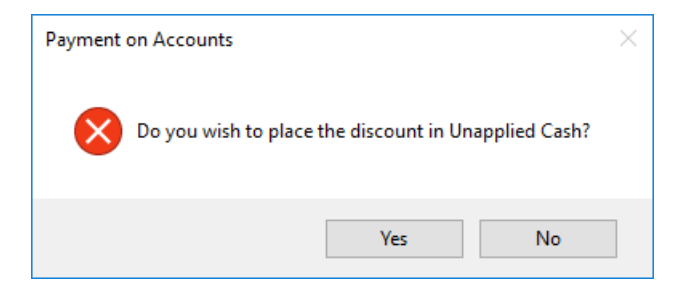